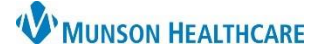

# Order Favorites and Home Folder for Providers and Nurses

Cerner PowerChart EDUCATION

### **Order Favorites**

The Favorites folder in Orders allows users to save frequently entered orders and order sentences. User's Favorites folder is not shared with others. Users may have duplicates of the same order, with or without the same order sentence, in different folders.

#### **Adding an Order to Favorites**

| Search: Type: 🔂 Acute Care X                                                                                                    |                                                                    | <ul><li>Adding a desired order to favorites:</li><li>a) Right-click on the order before signing it.</li><li>b) Select Add To Favorites.</li></ul> |                                                                       |            |
|----------------------------------------------------------------------------------------------------|--------------------------------------------------------------------|----------------------------------------------------------------------------------------------------|-----------------------------------------------------------------------|------------|
| \$     ⑦     P     ♡     Order Name     Status     Start     Details       Complete Blood Count     Order     12/6/2022 3:53 PM     Routine, Daily L       CBC     EST | ALab, 12/6/2022 3:53 PM EST                                        | c)                                                                                                    | Click <b>OK</b> .                                                     |            |
| Details for Complete Blood Count (CBC)     Details I Order Comments                                                                                                    | Add/Modify Compliance<br>Reference Information<br>Add To Favorites | P<br>Name:                                                                                                    | DowerChart will add the currently selected orders to your Favo<br>CBC | New Folder |

#### Adding a PowerPlan to Favorites

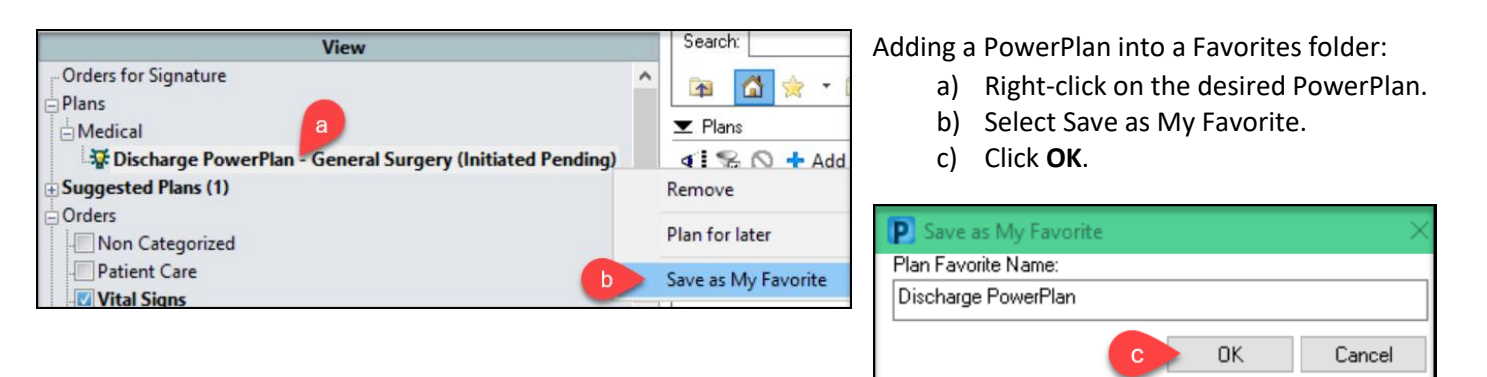

### **Viewing or Removing from Favorites**

To view or remove items in Favorites:

- a) Click **Add** from Orders tab to locate a Favorites folder.
- b) Click 🔀 Favorites.
- c) To remove a PowerPlan from My Favorite Plans, right-click and select
   Remove Plan.
- d) To remove an order from Favorites, right-click and select Remove from Favorites.

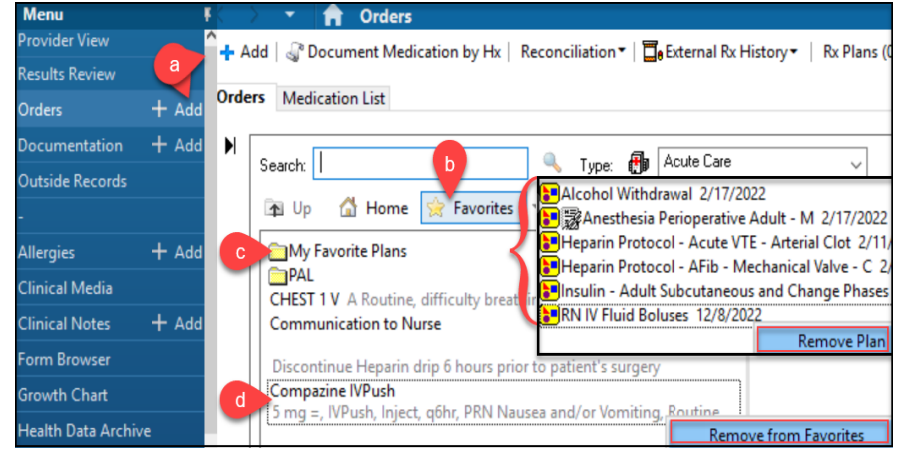

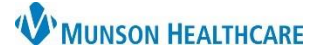

# Order Favorites and Home Folder for Providers and Nurses

## Cerner PowerChart EDUCATION

## Setting a Home Folder

To set a Home folder to open automatically when adding an order:

- a) Right-click on a folder from the Orders window.
- b) Select Set as Home Folder.
- c) Click the Home icon to return to the Home folder.

**NOTE**: Only one folder may be designated as a Home folder. Repeat above steps to select a new Home folder.

| Orders Medication List Document In Plan                               |                              |                                        |
|-----------------------------------------------------------------------|------------------------------|----------------------------------------|
| View Orders for Signature                                             | Search:                      | Туре: 👘 🗛                              |
| Plans Document In Plan Medical <b>RN IV Fluid Boluses (Initiated)</b> | CAD POE SECTION FOLDERS      | Diagnostic<br>Food and I<br>Patient Ca |
| Heparin Protocol - Acute VTE - Arter                                  | KMHC POE SECTION FOLDERS     | Patient Ca                             |
| Acute VTE -Arterial Clot - NO BOLL                                    | ADLs                         | Support Sv                             |
| 🗄 Suggested Plans (1)                                                 | Cardiology                   | Therapies                              |
| - Orders                                                              | Care Sets - Lab Fluid Set as | Home Folder                            |
| Non Categorized                                                       | Consults                     |                                        |